## Dokumentation kann nicht bearbeitet werden

Unter dem Menüpunkt "Dokumentation" können unterschiedliche Dokumentationen und Einschätzungen, die für den Pflegeprozess notwendig sind, erfasst werden.

Sie möchten dort einen Eintrag hinzufügen, bekommen jedoch den Hinweis, dass eine Mitarbeiterzuordnung notwendig ist. Das Feld für die Zuordnung ist dabei ausgegraut und kann nicht bearbeitet werden - gern präsentieren wir Ihnen für einen solchen Fall zwei Lösungswege:

| Klienten (76)      | - | 🤱 Pflegeanamnese               |                            |             |                   | ×              |
|--------------------|---|--------------------------------|----------------------------|-------------|-------------------|----------------|
| Suchbegriff        | Q | Bach, Lars                     | Klienten-N                 | r.: 2       | GebDatum:         | 08.07.1980     |
| Ahlers, Kurt       | ^ | Am Moore 20                    | Telefon 1:                 | 0511/658938 | Geschlecht:       | männlich       |
| Bach, Lars         |   | 30539 Hannover                 | Telefon 2:                 |             | Aktiv             | \$ 37.3 SGB XI |
| Bechter, Dieter    |   |                                |                            |             |                   |                |
| Becker, Waltraud   |   | Erstellt anv 11.02.2010 - Mite | heiter                     | -           |                   |                |
| Berger, Eduard     |   | 11.03.2013                     | berten                     |             |                   |                |
| Bock, Gertrud      |   |                                |                            |             |                   |                |
| Bola, Thomas       |   | Neue Pflegeanamnese Folge-Pfl  | igeanamnese                |             |                   |                |
| Borchardt, Dirk    |   | Vorhandene Pflegeanamnesen     |                            |             |                   |                |
| Brodersen, Hermine |   | Erstellt am V Bearbeitet am    | Mitarbeiter Bezeichnung    |             | Wiedervorlage am/ | Unterschrift   |
| Cebralla, Auguste  |   | a Unquiltipe Fi                | ngabe ×                    |             |                   |                |
| Dettmann, Klaus    |   |                                |                            |             |                   |                |
| Diedrich, Erwin    |   |                                |                            |             |                   |                |
| Dittert, Bernd     |   | A Bitte ge                     | en Sie den Mitarbeiter an! |             |                   |                |
| Dohmann, Andreas   |   |                                |                            |             |                   |                |
| Dorgel, Dieter     |   |                                | OK                         |             |                   |                |
| Eichler, Kurt      |   |                                | <u></u>                    |             |                   |                |
| Friese, Sebastian  |   |                                |                            |             |                   |                |
| Gerbers, Luise     |   |                                |                            |             |                   |                |
| Gries, Otto        |   |                                |                            |             |                   |                |
| Guse, Gerd         |   |                                |                            |             |                   |                |
| Herrmann, Natascha |   |                                |                            |             |                   |                |

Hinweis beim Versuch eine Dokumentation zu erstellen

## Lösungsweg 1

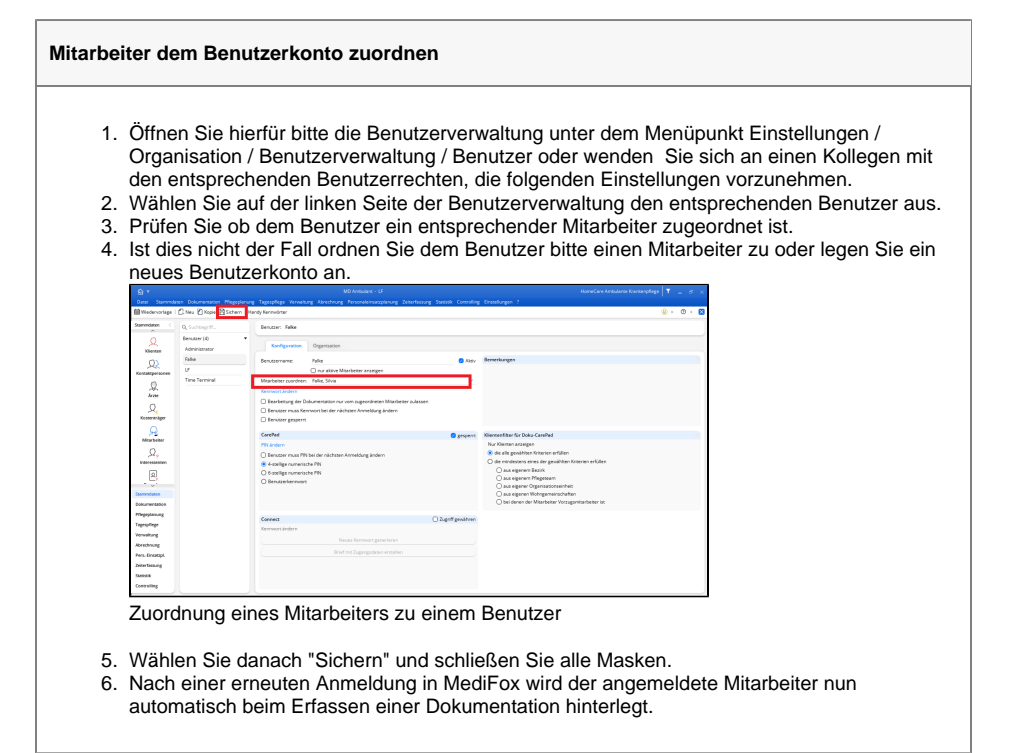

## Lösungsweg 2

## Verwandte Artikel

- Pflichtdokumentation beim Klienten
- Installation Doku-CarePadIndividuelle Einschätzungen
- Mitarbeiter wird im Tourenplan rot dargestellt
- Einsätze werden in der Tour zeitlich nicht automatisch angeordnet
- Dokumentation kann nicht bearbeitet werden

| 2.<br>3. | Wählen Sie den<br>Prüfen Sie bitte,                       | entsprechenden Mitarbeiter aus.<br>ob dieser den Haken "Aktiv" gesetzt hat.                     |
|----------|-----------------------------------------------------------|-------------------------------------------------------------------------------------------------|
|          | Q Suchbegriff                                             | Mitarbeiter: Handzeicher: F5<br>Falke, Sivia aktiv                                              |
|          | Mitarbeiter (16)                                          | Stammdaten Detaildaten Fortbildung Arbeitszeit Lohn/Gehalt Kommunikation                        |
|          | 3 Jährig examiniert Flörke, Laura Pflegedienstleiter / in | Handleichers: F5 Aktiv @ Pflegekraft: Telefon 1:@<br>Nachsame: Exile                            |
|          | Gärtner, Susanne                                          | Vorname: Silvia Mobileefon:                                                                     |
|          | Gohlmann, Sandra                                          | - Straße: Telefax:                                                                              |
|          | Hansen, Sabine                                            | Geschlecht: weiblich v Geburtsdatum: 11.01.1975 Bezinic                                         |
|          | Koch, Bernd                                               | Qualification: 3 Jahring scamininert V Pitegeteam:<br>Bexhäftigternummert 999999999 V           |
|          | Kravalo, Oskar<br>HW (Fach)                               | X Yazzugsmitarbeitschei Jolgenden Klienten<br>Klientenname Geburtsdatun Klienten-Nr. Klientenna |
|          | Krüger, Kai<br>1 Jährig examiniert                        |                                                                                                 |
|          | Kürten, Alex Jjährig examiniert                           |                                                                                                 |
|          | C Lange, Peter<br>1 Jährig examiniert                     |                                                                                                 |
|          | C Leonhardt, Martha<br>Ergänzende Hilfen                  |                                                                                                 |
|          | Müller, Frank<br>3 Jährig examiniert                      | Geräte-Nir. Telefon-Nir. Kennzeichen Fahrzeugtp                                                 |
|          | Richter, Christine<br>Ergänzende Hilfen                   |                                                                                                 |
|          | Scholz, Klara                                             |                                                                                                 |

Aus datenschutzrechtlichen Gründen ist es nicht möglich, Dokumentationen im Namen eines anderen Mitarbeiters zu erfassen. Bitte beachten Sie, dass ebenfalls festgehalten werden soll, welcher Mitarbeiter dokumentiert.